Q)テキストを選択した際に「:」マークが表示されますが、これはどのような機能ですか。 また、非表示にすることはできますか。

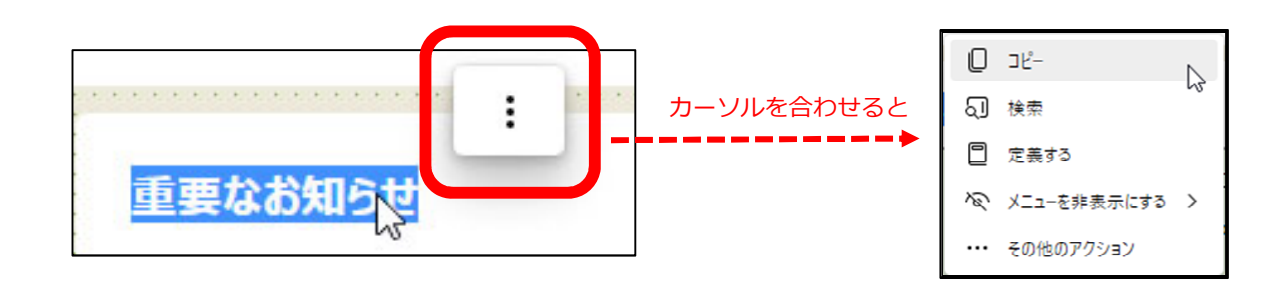

A) 「Microsoft Edge」の機能の一つで、テキスト選択時にミニメニューを表示するものです。 当機能を非表示にするための手順(※)は以下のとおりです。

(※) Microsoft Edgeのバージョン等によっては、手順や項目名等が異なる場合があります。

(ケース1)Edgeで閲覧する<u>すべてのWebサイト</u>においてミニメニューを表示しない場合

①Microsoft Edgeの画面右上「・・・」をクリックし、

表示されるメニューから「設定」を選択します。

★ 💿 🗘 | 🕼 🔂 … 🔄 新しいタブ Ctrl □ 新しいウィンドウ Ctrl+N 💈 新しい InPrivate ウィンドウ Ctrl+Shift+N — 100% + ⊿7 ズーム € お気に入り Ctrl+Shift+O @ コレクション Ctrl+Shift+Y も 履歴 Ctrl+H ダウンロード Ctrl+J 日名 アプリ > 拉張機能
 ☞ パフォーマンス Q 75-12221 6 印刷 Ctrl+P 🚱 Web キャプチャ Ctrl+Shift+S 🕑 共有 🖓 ページ内の検索 Ctrl+E A<sup>N</sup> 音声で読み上げる Ctrl+Shift+U ネの他のツー川 \$\$\$} 設定  $\square$ Microsoft Edge を閉じる 〇 組織が管理

②「外観」をクリックします。

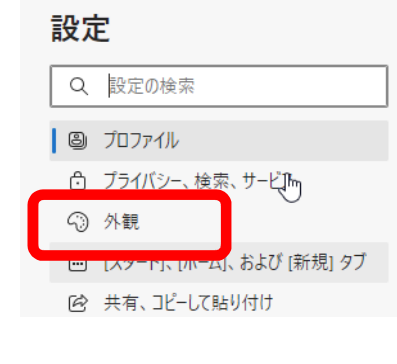

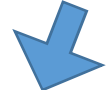

③画面をスクロールし、「ショートカットメニュー」から「テキストを選択した ときにミニメニューを表示する」をオフにします。

| 2 | ショートカットン                         | -ב=                   |   |  |  |
|---|----------------------------------|-----------------------|---|--|--|
|   | 右クリック メニュー                       |                       |   |  |  |
|   | スマート アクションを表示する<br>選択した単語を定義します。 |                       |   |  |  |
|   | テキスト選択時のミニ メニュー                  |                       |   |  |  |
|   | テキストを選択したときにミニ メニューを表示する         |                       |   |  |  |
|   |                                  |                       | , |  |  |
|   |                                  | スライドを左に動かすことでオフにできます。 |   |  |  |
|   |                                  |                       |   |  |  |

| (ケース2) <u>特定の</u>                                             | )Webサイトにおい <sup>-</sup> | てミニメニューを表示しない場合                           |    |
|---------------------------------------------------------------|-------------------------|-------------------------------------------|----|
| ①Microsoft Edge                                               | の画面右上「・・・               | 」をクリックし、                                  |    |
| 表示されるメニ                                                       | ューから「設定」                | を選択します。 ②「外観」をクリックします。                    |    |
| ★ ⑧ Ġ                                                         |                         | 設定                                        |    |
| → 新しいタブ                                                       | Ctrl≁ı                  |                                           |    |
| □ 新しいウィンドウ                                                    | Ctrl+N                  |                                           |    |
| <b>こ</b> 。新しい InPrivate ウイ                                    | (ンドウ Ctrl+Shift+N       |                                           |    |
| X-1                                                           | — 100% + Z              | ー ゴーイボット」検索、サービル                          |    |
| 2 お気に入り</td <td>Ctrl+Shift+O</td> <td>&lt;⇒ 外観</td> <td></td> | Ctrl+Shift+O            | <⇒ 外観                                     |    |
| (☐ □レクション                                                     | Ctrl+Shift+Y            | 1                                         |    |
| 3 履歴                                                          | Ctrl+H                  |                                           |    |
| ⊥ ダウンロード                                                      | Ctrl+J                  |                                           |    |
| 日 アブリ                                                         | >                       |                                           |    |
|                                                               |                         |                                           |    |
| ☞ パフォーマンス                                                     |                         |                                           |    |
| Q 77-12221                                                    |                         | ③画面をスクロールし、「ショートカットメニュー」から「無効なサイト         | 」を |
| 6 印刷                                                          | Ctrl+P                  | クリックします。                                  |    |
|                                                               | Ctrl+Shift+S            | ショートカット メニュー                              |    |
| 🖻 共有                                                          |                         |                                           |    |
| 🕄 ページ内の検索                                                     | Ctrl+F                  | 右クリック メニュー                                |    |
| А ● 音声で読み上げる                                                  | Ctrl+Shift+U            | スマート アクションを表示する                           |    |
| その他のツール                                                       | >                       | 選択した単語を定義します。                             |    |
| 203 設定                                                        | Ν                       |                                           | -  |
| ·····································                         | ,2                      | テキスト選択時のミニ メニュー                           |    |
| Microsoft Edge 훈통                                             | 閉じる                     | テキストを選択したときにミニ メニューを表示する                  |    |
| □ 細続が笹理                                                       |                         |                                           |    |
|                                                               |                         | スペートアクションを表示する<br>選択した単語を定義します。           |    |
|                                                               |                         | 無効なせても                                    | >  |
|                                                               |                         | ミニ コンテキスト メニューが無効になっている Web サイトの一覧        | ·  |
|                                                               |                         |                                           |    |
|                                                               |                         |                                           |    |
|                                                               |                         |                                           |    |
| ④画面最下部の「手                                                     | 動で追加されたサイ               | イトーより、「追加」ボタンをクリックします。                    |    |
|                                                               |                         |                                           |    |
| ← テキスト選択時の                                                    | Dミニ メニュー / 無効な          | なサイト                                      |    |
|                                                               |                         |                                           |    |
| 手動で追加されたサイト                                                   |                         | 追加                                        |    |
|                                                               |                         |                                           |    |
|                                                               |                         |                                           |    |
|                                                               |                         |                                           |    |
|                                                               | ああが問くので いい              | PL (anot wince co in) をすれて「追加」をクリックします    |    |
|                                                               | 画面が開くのと、UF              | RE(ellet.willics.co.jp)を入力し、「追加」をクリックします。 |    |
| サイトの追加                                                        |                         | ×                                         |    |
|                                                               |                         | ◎「千動で泊加されたサノトレケー◎ブユカレたリワレ                 |    |
| #1F                                                           |                         |                                           |    |
| enet.wincs.co.jp                                              |                         | (enet.wincs.co.jp) かけせゅることを確認してくたさい。      |    |
|                                                               |                         | 手動で追加されたサイト                               | 追加 |
| 追加                                                            | キャンセル                   |                                           |    |
|                                                               |                         | 🗅 enet.wincs.co.jp                        |    |
|                                                               |                         |                                           |    |

手順は以上となります。